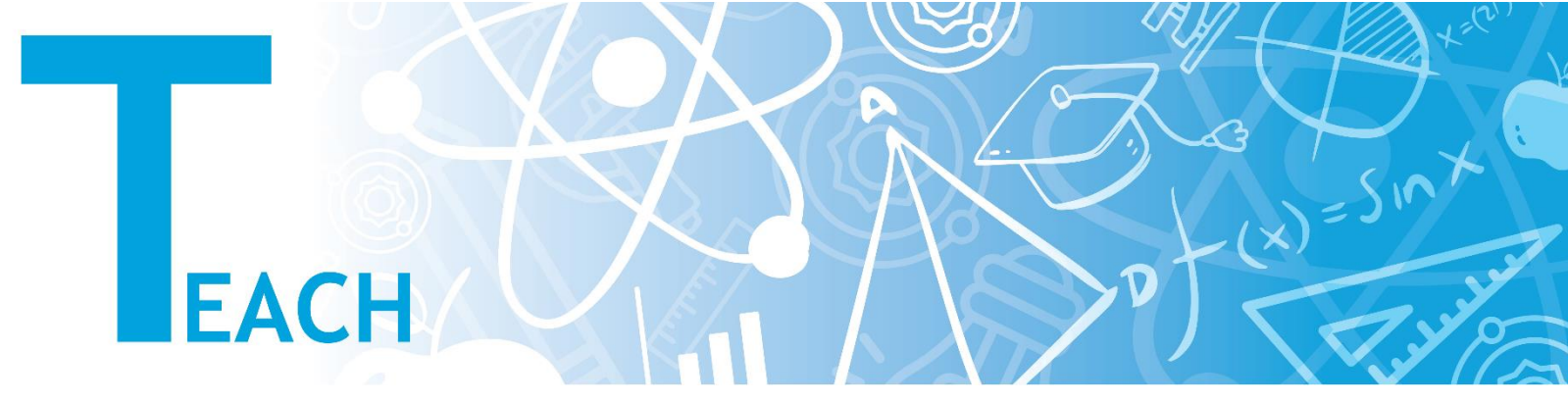

## Derse yeni hafta/konu nasıl eklenir?

|                    | E                                     | ن التعامير التعامير الت |
|--------------------|---------------------------------------|----------------------------------------------------------------------------------------------------|
| TRAFFIC CONSISTY   | Kontrol paneli - Derslerim - YULRNI01 |                                                                                                    |
| Katılımcılar       | YU-LEARNT                             | 1 Dûzenlemeyi aç                                                                                                    |
| 🏆 Nişanlar         |                                       | Ders yönetimi                                                                                                    |
| Vetkinlikler       | E Duyurular                           | Ayarları düzenle                                                                                                    |
| Course sections +  | b YU-LEARNT                           | > Kullanıcılar<br>T Filtreler                                                                                                    |
| 🔟 Kontrol paneli   |                                       | Raporlar                                                                                                    |
| 🚿 Site ana sayfası | FAQs                                  | Not defteri kurulumu                                                                                                    |
| 🗂 Takvim           | 900 VIII01 - Equi 2021 - Att          | <ul> <li>Nişanlar</li> </ul>                                                                                                    |
| 🖂 Kişisel dosyalar |                                       | I Yedekle                                                                                                    |
| 📷 İçerik bankası   | Weekl                                 | © Geri yükle                                                                                                    |

Sol menüden ilgili dersi seçip dersin ana sayfasına geldikten sonra, sağ tarafta bulunan **"Düzenlemeyi Aç"** tuşuna tıklanır.

|                    | Ξ                                                         | Ð  | ⊥ Türkçe (tr) →       |
|--------------------|-----------------------------------------------------------|----|-----------------------|
| THERE IS NAMED     | Düzenle *                                                 |    | 🗘 👻 Düzenlemeyi kapat |
| TULRNI01           |                                                           |    |                       |
| Katılımcılar       | Yeni bir etkinlik ya da kaynak ekle                       |    |                       |
| 🍷 Nişanlar         | ·                                                         |    |                       |
| Vetkinlikler       | 2 🗄 Konu ekle                                             |    |                       |
| Notlar             |                                                           |    |                       |
| Course sections +  |                                                           | _} |                       |
| Kontrol paneli     |                                                           |    |                       |
| 🛞 Site ana sayfası | 6 Yeditepe Üniversitesi Bilgi Merkezi ☐ +90 216 578 00 62 |    |                       |
| 🛗 Takvim           | YULearn All rights reserved                               |    |                       |
| 🗁 Kişisel dosyalar | Veri saklama özeti                                        |    |                       |
| 🐨 İçerik bankası   | Mobil uygulamayı edinin                                   |    | 6                     |

Sayfanın en altına inilerek **"Konu Ekle"** tuşuna tıklanır.

| Konu ekle    | ×     |
|--------------|-------|
| Bölüm sayısı |       |
| 2            |       |
| Konu ekle    | iptal |

Açılan pencerede derse kaç adet hafta/konu eklenmek isteniyorsa **"Bölüm Sayısı"** kısmına sayısı girilir ve **"Konu Ekle"** butonuna tıklanır.

|                    | Ξ                                   |             | Ø | <b>À</b> | Türkçe (tr) -     |
|--------------------|-------------------------------------|-------------|---|----------|-------------------|
| VIETER LODIERT     | \$                                  |             |   | ۰. پ     | Düzenlemeyi kapat |
| 🞓 YULRNIO1         | Konu 5 🖻                            | 3 Düzenle + |   |          |                   |
| : Katılımcılar     |                                     |             |   |          |                   |
| 🏆 Nişanlar         | Yeni bir etkinlik ya da kaynak ekle |             |   |          |                   |
| Vetkinlikler       |                                     |             |   |          |                   |
| E Course sections  | <b>•</b>                            |             |   |          |                   |
|                    |                                     | Düzenle *   |   |          |                   |
| Kontrol paneli     | Konu 6 🖻                            |             |   |          |                   |
| 😤 Site ana sayfası |                                     |             |   |          |                   |
| 🛗 Takvim           | Teni bir etkinlik ya da kaynak ekie |             |   |          |                   |
| C Kisisal dagualar |                                     |             |   |          |                   |

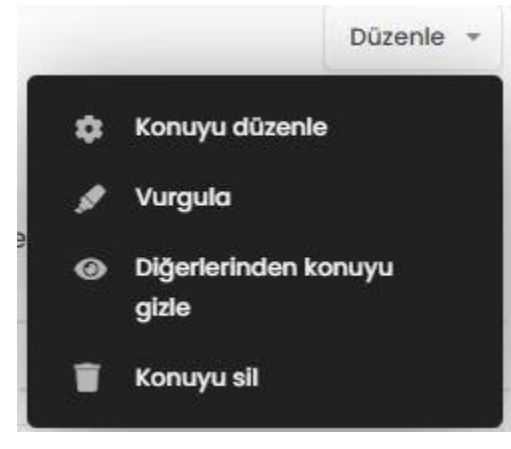

Görüldüğü gibi eklenen hafta/konular dersin ana sayfasına gelmiş bulunuyor. Burada hafta/konunun sağ üstünde yer alan **"Düzenle"** tuşuna basıldığında açılan menüden:

**"Konuyu Düzenle"** kısmından başlık, özet gibi bilgileri düzenleyebilirsiniz.

**"Vurgula"** kısmından ilgili hafta/konuyu vurgulayabilirsiniz (Örn; Vize veya ödev haftası).

**"Diğerlerinden Konuyu Gizle"** kısmından ilgili hafta/konuyu gizleyebilir, öğrenciler tarafından görünmemesini sağlayabilirsiniz (İçeriğini önden

düzenleyip, öğrencilere sonradan erişime açılacak haftalarda gizle/göster tekniğinden faydalanabilirsiniz)

**"Konuyu Sil"** kısmından haftayı tamamen silebilirsiniz (Not: haftayı sildiğinizde ilgili haftaya ait içerik/etkinlik/kaynaklarında hepsinin silineceğini lütfen unutmayın).